## WinNetMgr Windows Network Manager © Copyright 1991, Complete Control Solutions, Inc.

#### ALL RIGHTS RESERVED

WinNetMgr is a shareware product. If you use it you are required to register within a reasonable (10 day) period. This will entitle you to a personalized "clean" version. You will also be notified of future upgrades and upcoming features.

If you like this program and use, please do register.

#### To register, send \$39.95 \* US to:

### Complete Control Solutions, Inc. 1365 N. Orchard, Suite 300 Boise, ID 83706

\* Price is per user. Idaho residents please include appropriate sales tax. You will sent a registered copy authorized for the

number of users you specify.

The program and the associated documentation on disk may be freely distributed on the following conditions

1) No changes whatsoever are made to the program, its documentation or any associated files.

2) Anyone wishing to charge a fee for distributing WinNetMgr must have the written consent of Complete Control Solutions, Inc. No charge will be made for this consent but we need to know who is distributing it so that we can send out updates - Apply in writing to the address above.

# LIMITED WARRANTY

For registered users, and users who have obtained WinNetMgr directly from the publisher only, the author warrants that the distribution disk is an accurate reproduction of the software. In the event of any defect in the duplication process the author will replace the disk, as long as it is returned within 30 days of receipt.

No other warranty, implicit or otherwise, including but not limited to merchantability or fitness for any particular purpose, is made. Under no circumstances will the author be liable for any loss

or damage suffered by any user arising out of the supply, use, or operation of this software, whether such loss or damage be direct, consequential or otherwise.

WinNetMgr Users Manual Page 2 What is WinNetMgr?

network operating system. It allows you to the following functions from Windows:

Description of Display:

This shows you the servers that you are currently logged into.

This shows you the current users logged into the highlighted active server.

This shows you the Session ID number that the system has assigned to this users.

This shows the number of requests that this users has issued to this server.

This is the name that this user is logged in as.

This is the number of bytes that the user has transferred to and from this server.

This is the current state the user is in.

This is the total number of users logged into this server.

This is the last command this user issued to this server.

**Button Descriptions:** 

WinNetMgr Users Manual Page 3 This will bring up a dialog screen to login to another server.

Server Name:

This is a drop down selection box you can type in a server name or press the arrow button to get a list of available servers.

User Name:

You must type in a valid user name in this box.

Password:

You must type in a valid password in this box. As you type "\*" will be displayed.

OK:

Press this button when you have entered the required information.

CANCEL:

Press this to exit this dialog screen.

This will update the active user information on the screen.

This will display information on this program.

This will logout of the highlighted active server.

This will bring up a dialog screen to assign a device to a server resource.

Device:

Enter the device name you want to assign.

Server:

This is a drop down selection box you can type in a server name or press the arrow button to get a list of available servers that you can connect to.

Path:

This is a drop down selection box you can type in a resource name or press the arrow button to get a list of available resources on this server.

CONNECT:

Press this to connect the device.

SHOW:

Press this to show the current connection for the entered device.

DISCONNECT:

Press this to disconnect the entered device.

CANCEL:

Press this to exit this dialog.

This will exit the program.

MENU DESCRIPTIONS:

This is a drop down menu that displays the following Options:

Exit:

This will exit the program.

This is a drop down menu that displays the following options:

Get Message:

This menu selection will display the last message sent to your machine.

Send Message:

This menu selection will display a dialog for sending a message to other users.

Server:

Enter the server that the user must be logged into.

Machine:

Enter the machine name that the user is using on this server.

User:

Enter the users name.

Message:

Enter a message to send (80 characters max).

SEND MESSAGE:

Select this after all information is entered to send the message.

CANCEL:

Select this to cancel sending a message and to return to the main screen.

WinNetMgr Users Manual Page 6